# HP Sprocket 200 Printer

Skriv ut, skann og gjenopplev minner med HP Sprocket 200!

## Deler og kontroller

Medfølgende utstyr Produktoversikt LED-indikatorlamper: Lade og status Slik tilbakestiller du Sprocket 200 Vedlikeholde HP Sprocket 200

### Komme i gang

Installere mobilappen Legge i papir Lade batteriet og slå enheten på/av Pare en mobilenhet og HP Sprocket 200

Sikkerhetsinformasjon Spesifikasjoner Problemløsing

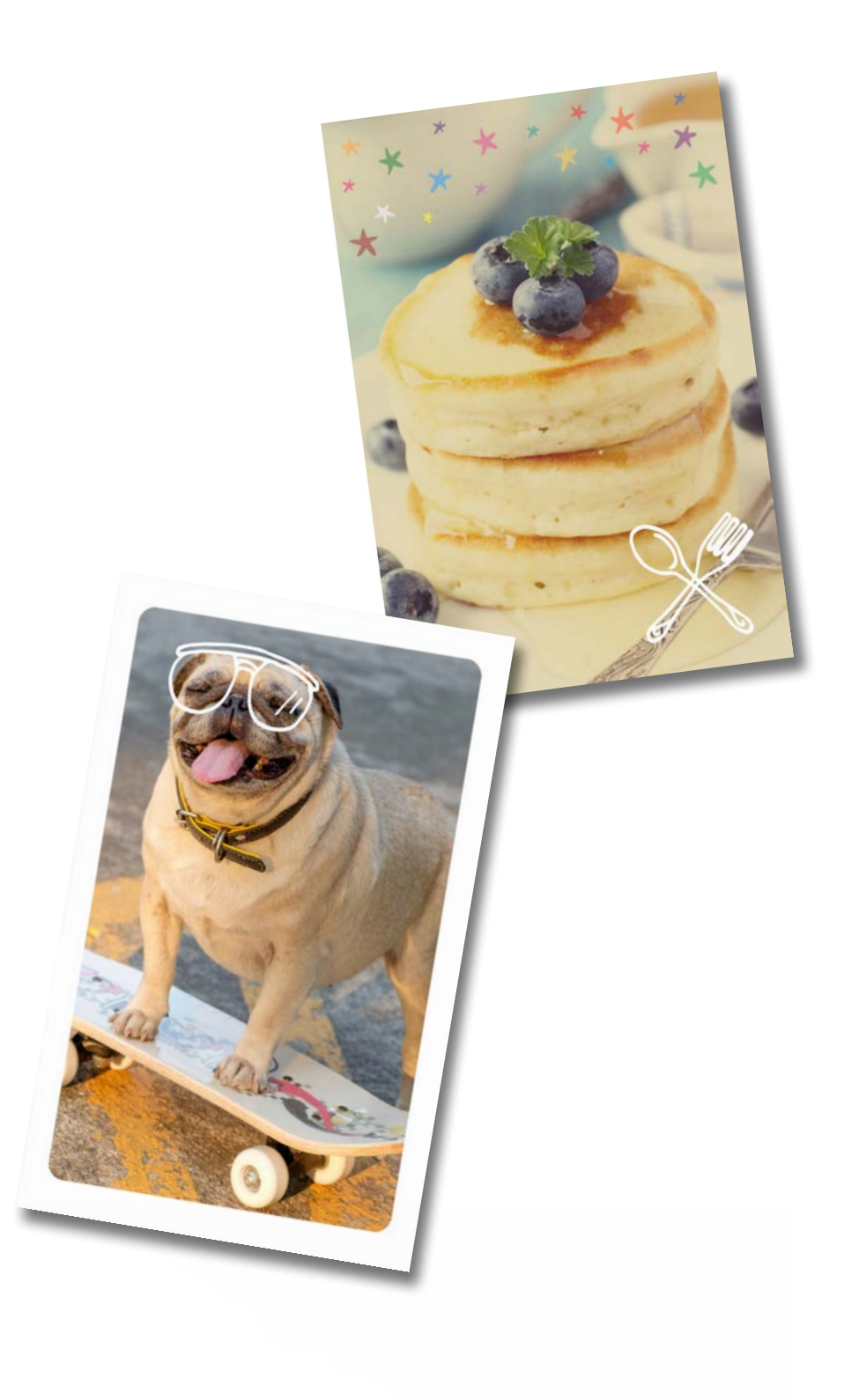

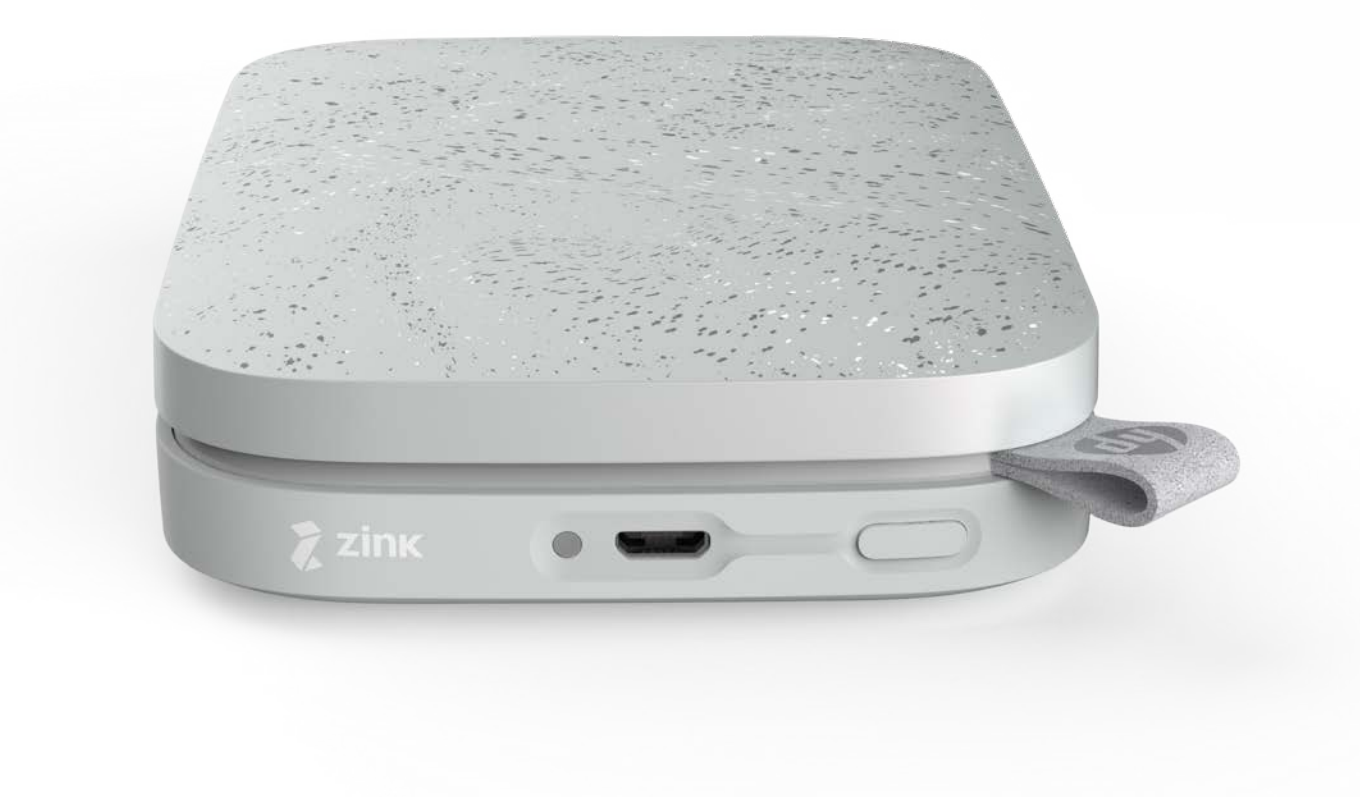

Informasjonen i dette dokumentet kan endres uten varsel. © Copyright 2018 HP Development Company, L.P.

# Deler og kontroller

### Medfølgende utstyr

- HP Sprocket 200 skriver Installasjonsinstruksjoner HP Sprocket fotopapir (10 ark) USB-ladekabel
- Juridisk informasjon

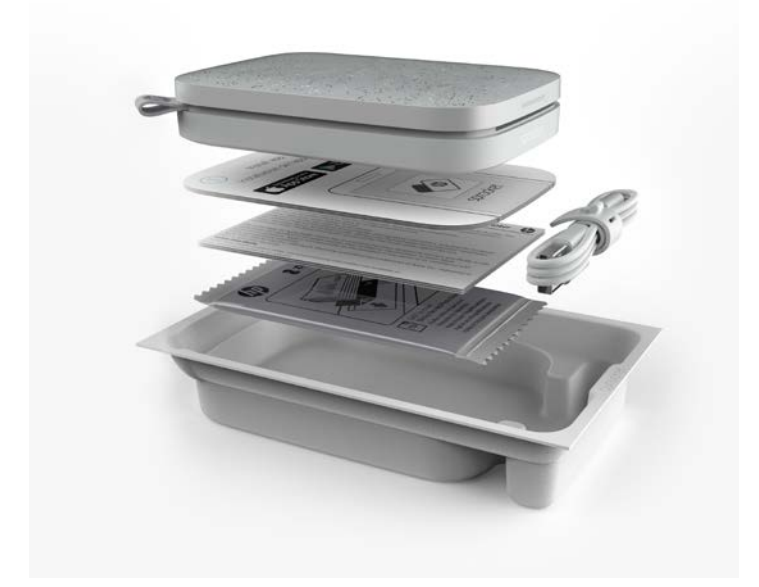

## Produktoversikt

#### 1. På/av-knapp

- 2. Mikro-USB-ladeport
- 3. LED-indikatorlampe for status
- 4. LED-indikatorlampe for lading
- 5. Papirdeksel
- 6. Papirutskriftsspor

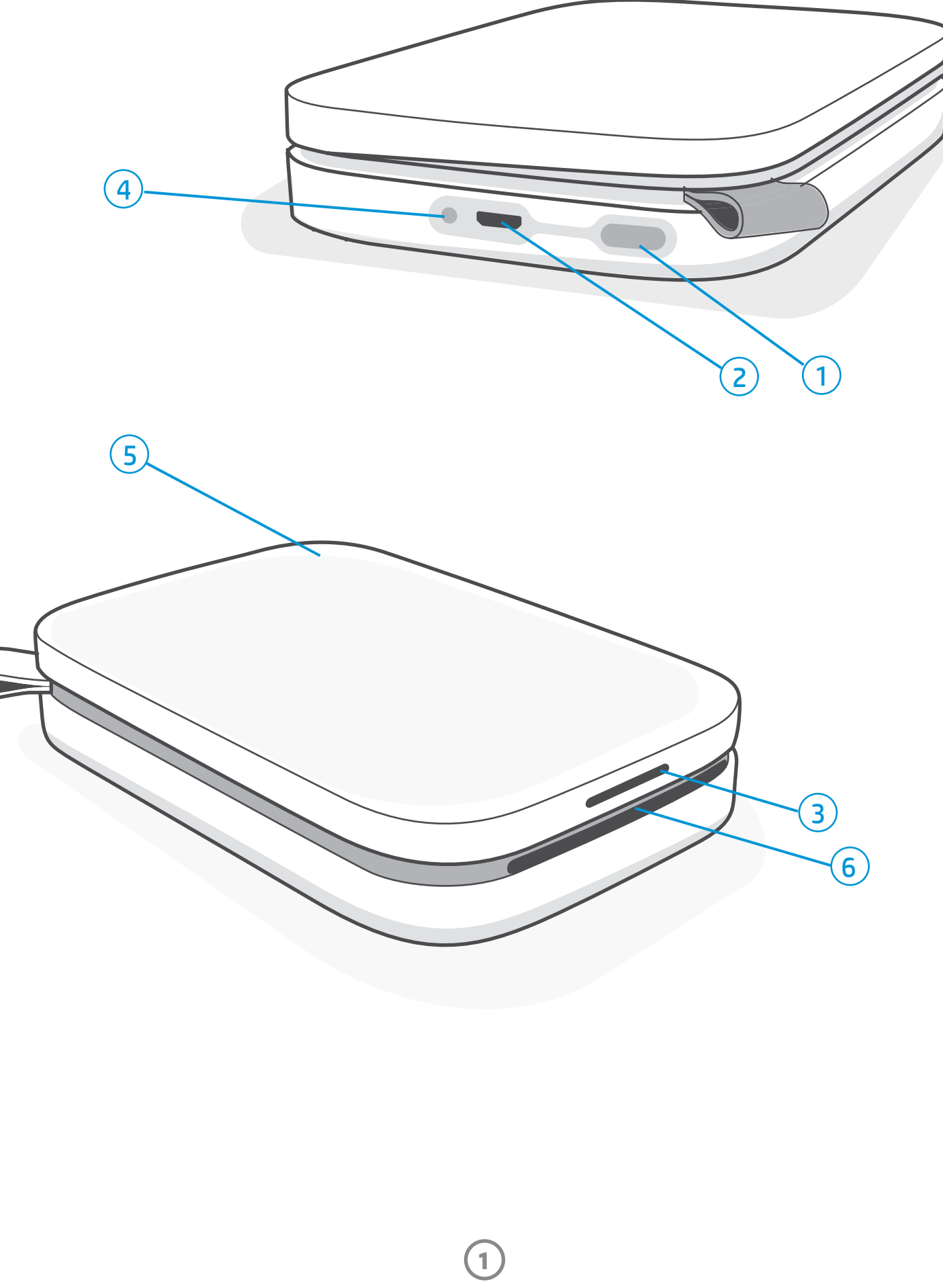

### LED-indikatorlampe for lading

#### LED-lampe for lading: USB-kabelen er ikke koblet til

| Farge/status | HP Sprocket-tilstand | Beskrivelse                                                   |
|--------------|----------------------|---------------------------------------------------------------|
| Grønn        | Fulladet             | Enheten er fulladet, 90–100 %.                                |
| Gul          | Medium lading        | Enheten er ladet til 11–89 %.                                 |
| Blinker rødt | Nesten tom           | Enhetens batterinivå er lavt. Den må snart lades<br>(4–10 %). |

Hvis USB-kabelen ikke er tilkoblet, og skriveren har kritisk lavt batterinivå (1–3 % ladet), blir **LED-lampen for status** skrudd av. Da kan du ikke skrive ut, og skriveren vil ikke lenger svare. **LED-lampen for lading fortsetter å blinke rødt**. Lad skriveren så snart som mulig.

#### LED-lampe for lading: USB-kabelen er tilkoblet

| Grønn                                           | Fulladet                            | Enheten er fulladet.                   |
|-------------------------------------------------|-------------------------------------|----------------------------------------|
| Gul                                             | Lader, ladet til 90–99 %            | Enheten er nesten fulladet.            |
| Blinker rødt tre<br>ganger før den blir<br>gul. | Medium lading                       | Enheten er ladet til 11–89 %.          |
| Rød                                             | Lavt og kritisk lavt<br>batterinivå | Enheten har lavt batterinivå og lader. |

#### LED-indikatorlampe for status

Fargen på LED-indikatorlampen for status kan tilpasses i sprocket-appen. Standardfargen er hvit, hvilket indikeres i denne tabellen.

| Farge/status                                                                                                    | HP Sprocket-tilstand                           | Beskrivelse                                                                                                    |
|----------------------------------------------------------------------------------------------------|------------------------------------------------|----------------------------------------------------------------------------------------------------|
| Av                                                                                                    | Strøm av / hvilemodus                          | Enheten er av, i hvilemodus, eller batteriet er<br>fullstendig tomt. Dersom batterinivået er kritisk<br>lavt eller det er tomt, kan du ikke skrive ut.                                             |
| På (standard)<br>(Eller eiers tilpassede farge)                                                                            | Inaktiv                                        | Skriveren er inaktiv. Fargen på denne LED-<br>lampen kan tilpasses i sprocket-appen.                                                                                                    |
| Hvit (standard), blinker<br>(Eller eiers tilpassede farge)                                                                 | Sprocket skriver ut fra<br>eierens mobilenhet  | LED-lampen blinker hurtig hvitt / tilpasset farge<br>tre ganger når en utskriftsjobb sendes fra en<br>eiers mobilenhet. Under utskrift, vil LED-lampen<br>sakte pulsere hvitt / tilpasset farge.   |
| Personlig eller<br>tilordnet gjestefarge<br>(Gult, blått, grønt, indigo,<br>lilla, rosa. Farge angitt i<br>sprocket-appen) | Sprocket skriver ut fra<br>en gjestemobilenhet | LED-lampen blinker hurtig i eierens/gjestens<br>farge tre ganger når en utskriftsjobb sendes<br>av en spesifikk bruker. Under utskrift, vil LED-<br>lampen sakte pulsere i eierens/gjestens farge. |
| Rød, blinker sakte                                                                                                    | Skriver i feilmodus                            | Skriveren kan være tom for papir, eller<br>papirdekselet kan være av. Sjekk batteristatusen<br>til LED-lampen for lading. Løs feilen for å<br>fortsette utskriften.                                |
| Stabilt rødt                                                                                                    | Skriver i feilmodus                            | Skriveren er i en feiltilstand som ikke kan<br>gjenopprettes. Gjennomfør en tilbakestilling av<br>maskinvaren for å løse den.                                                                      |
| Rød, blinker hurtig                                                                                                    | Skriver i feilmodus                            | Det kan være papirstopp i skriveren. Skriveren<br>starter på nytt og fjerner papirstoppen<br>automatisk.                                                                                           |
| Vekslende farger,<br>glitrende                                                                                             | Fastvare-oppdatering                           | Skriverens fastvare oppdateres. Ikke lukk<br>sprocket-appen i løpet av oppdateringen.                                                                                                    |

sprocket-appen varsler deg om forskjellige feiltilstander gjennom meldinger i appen. Følg appens instruksjoner for å løse feil.

For ytterligere hjelp om spesifikke feil kan du se Feilsøking og Vanlige spørsmål i dette dokumentet eller på nettstedet for HP-brukerstøtte.

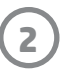

## Slik tilbakestiller du Sprocket 200

Det finnes to forskjellige måter å tilbakestille sprocket-skriveren din på.

#### Tilbakestilling av maskinvare

Dersom skriveren ikke svarer eller ikke vil koble seg til mobilenheten din, kan du prøve å tilbakestille maskinvaren. Fjern papirdekselet. Trykk og hold inne den lille runde knappen nær papirskuffen til skriveren skrur seg på. Skriveren starter på nytt automatisk. Når du utfører en tilbakestilling av maskinvare, tilbakestilles ikke de tilpassede innstillingene dine (tilpasset navn, farge osv.).

## Hva om HP Sprocket ikke svarer eller ikke kobler seg til mobilenheten min?

Hvis du har problemer med tilkobling, eller andre problemer, kan du tilbakestille enheten. Fjern papirdekselet. Trykk og hold inne den lille knappen nær papirskuffen til skriveren skrur seg på. Start enheten på nytt.

#### Tilbakestille til fabrikkinnstillinger

Dersom du trenger å gå tilbake til standard fabrikkinnstillinger, eller ønsker å gi din sprocket til noen andre, må du utføre en tilbakestilling til fabrikkinnstillinger. En tilbakestilling til fabrikkinnstillinger kan også benyttes dersom personvernmodus er slått på for mobilenheten din, og enheten går tapt. Dersom du da tilbakestiller til fabrikkinnstillinger, kan du koble til en ny telefon. Oppdater printerens fastvare før du gjenoppretter fabrikkinnstillingene.

#### Du kan starte en tilbakestilling til fabrikkinnstillinger fra sprocket-appen eller ved å utføre trinnene nedenfor. En tilbakestilling til fabrikkinnstillinger kan kun utføres dersom USB-ladekabelen IKKE er tilkoblet skriveren.

- 1. Hold På/av-knappen nede i ca. syv sekunder LED-indikatorlampen vil slå seg av etter tre sekunder for å vise at printeren skrur seg av; fortsett å holde På/av-knappen nede til LED-indikatorlampen begynner å blinke.
- 2. Slipp På/av-knappen. LED-indikatorlampen vil blinke i ca. seks sekunder.
- 3. Press og slipp Av/på-knappens mens LED-indikatorlampen blinker. Enheten vil være avslått til du skrur den på igjen.
- Skru på: Skriveren vil bli tilbakestilt til fabrikkinnstillingene. Etter en tilbakestilling til fabrikkinnstillinger, vil alle innstillingene være tilbakestilt til standard fabrikkinnstillinger (tilpasset navn, LED-farger, tid til hvilemodus, auto-av osv.)

Hvis du **IKKE** ønsker å gjenopprette fabrikkinnstillingene til skriveren, kan du avslutte operasjonen. Press derfor ikke På/av-knappen som angitt i trinn tre ovenfor mens LED-indikatorlampen blinker. Dette vil avbryte gjenoppretting til fabrikkinnstillinger.

Hvis du ønsker å pare enheten din igjen etter en tilbakestilling til fabrikkinnstillinger, må du også passe på å "glemme" enheten din i operativsystemets liste over parede enheter. Du kan så pare på nytt.

#### Vedlikeholde HP Sprocket 200

- Fjern fingeravtrykk, støv og smuss fra skriveren med en tørr mikrofiberklut.
- Behold papirdekselet på for å hindre at smuss og rusk kommer inn i papirbanen.
- Oppdater skriverens fastvare. Påse at den mobile enheten er tilkoblet Internett, og åpne deretter HP sprocket-appen.
   Hvis en fastvareoppdatering er tilgjengelig, vises et skjermbilde for fastvareoppdatering. Følg anvisningene på skjermen for å fullføre oppdateringen. Skriveren må være ladet opp til 25 % eller mer før en fastvareoppdatering.
- Hold sprocket-appen oppdatert. Hvis du ikke har angitt at mobilappen skal oppdateres automatisk, må du gå til riktig appbutikk og sørge for at den nyeste versjonen er installert.

3

# Komme i gang

### Installere mobilappen

Hvis du vil bruke HP Sprocket 200 med mobilenheten din, må du laste ned den tilhørende HP sprocket-appen fra App Store® eller Google Play™ (eller den lokale app-butikken din). Gå til hpsprocket.com/start for å laste ned sprocket-appen. Der blir du tatt videre til den passende appbutikken for enheten din.

- Sprocket-appen støttes av Android<sup>™</sup>-enheter som kjører OS v4.4 og nyere, og er kompatibel med iPhone X, iPhone 8, iPhone 8 Plus, iPhone 7, iPhone 7 Plus, iPhone SE, iPhone 6s, iPhone 6s Plus, iPhone 6, iPhone 6 Plus, iPhone 5s, iPhone 5c, iPhone 5, iPad (6. generasjon), iPad Pro 12,9 tommer (2. generasjon), iPad Pro 10,5 tommer, iPad (5. generasjon), iPad Pro 9,7 tommer, iPad Pro 12,9 tommer (1. generasjon), iPad Air 2, iPad Air, iPad mini 2, iPad mini 3, iPad mini 4, iPad (4. generasjon), iPod touch (6. generasjon)
- Du må installere den tilhørende sprocket-appen for å bruke HP Sprocket med mobilenheten din.

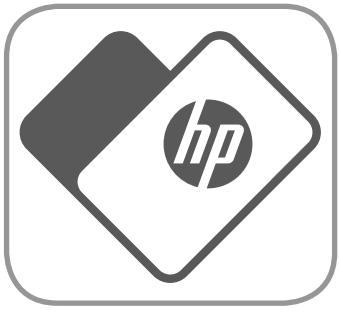

• Hvis allerede har installert HP Sprocket-appen, kan du få tilgang til oppsettinstruksjoner for HP Sprocket 200 i Hjelp og Hvordan-menyen.

Apple, Apple-logoen, iPhone, iPad, iPod og iPod touch er varemerker som tilhører Apple, Inc., registrert i USA og andre land. App Store er et tjenestemerke for Apple Inc.

Android og Google Play er varemerker for Google Inc. Google og Google Logo er registrerte varemerker for Google Inc.

### Legge i papir

- 1. Ta av papirdekselet ved å løfte det opp. Dette vil frigjøre dekselet slik at du kan løfte opp toppdekselet og legge i papir. Lokket er festet med magneter.
- 2. Åpne en pakke med HP Sprocket fotopapir (10 ark). Pass på at det inkluderte Utskriftskvalitet-kortet (tidligere kalt Smartsheet®) er på bunnen av stabelen med strekkoder og HP-logo vendt nedover. Stable fotopapiret oppå Smartsheet® med HP-logoene vendt nedover. Den glansede siden av papiret skal vende opp i skuffen.
- 3. Plasser både papiret og Utskriftskvalitet-kortet i papirskuffen.
- Sett tilbake papirdekselet når du har lagt i papir.
   Du merker at magnetene fester lokket på plass.

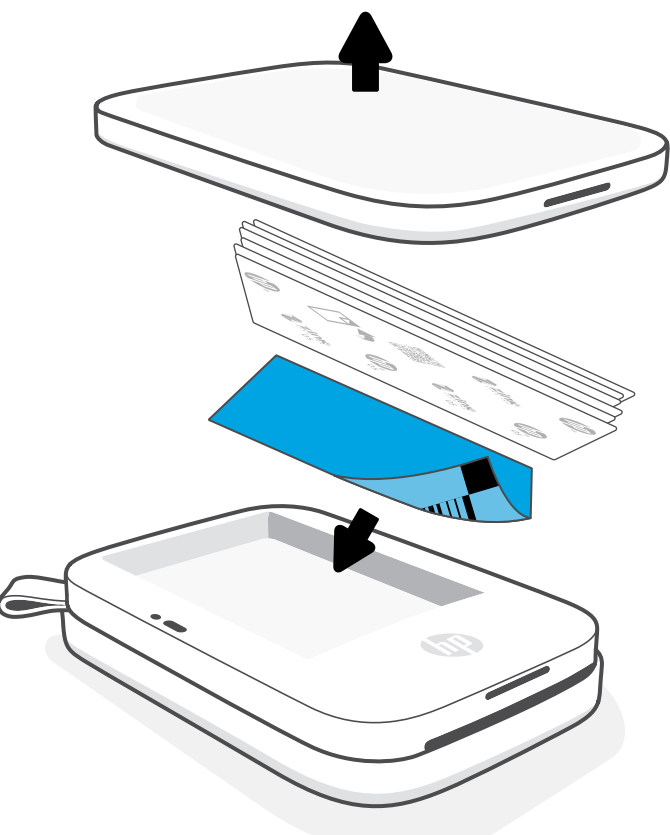

#### Bruke Utskriftskvalitet-kortet:

Legg i Utskriftskvalitet-kortet (tidligere Smartsheet<sup>®</sup>) sammen med hver nye pakke med papir. Hver foliepakke inkluderer et farget kort. Kortet er spesielt utformet for å forberede skriveren på papiret i den pakken. Utskriftskvalitet-kortet rengjør og kalibrerer skriveren for papirpakken det kom i. Kortet passerer gjennom HP Sprocket 200-skriveren automatisk første gang du sender en utskrift gjennom etter at du har lagt i papir.

Hvis du merker problemer med utskriftskvaliteten, legger du i det fargede kortet på nytt. Kast det fargede kortet når du har skrevet ut alle de ti arkene i foliepakken. Du får et nytt Utskriftskvalitet-kort i den neste pakken med ark du legger i.

## Hvilken papirstørrelse må jeg kjøpe for HP Sprocket?

Bruk kun 2 x 3 tommer (5 x 7,6 cm) HP Sprocket fotopapir i HP Sprocket 200. Du kan kjøpe ekstra papir i sprocket-appen ved å trykke på "Kjøp papir" fra hovedmenyen, eller fra hpsprocket.com/start.

Pass på å bruke ekte HP Sprocket fotopapir. Du kan kjøpe ekte HP Sprocket fotopapir fra appen eller andre forhandlere.

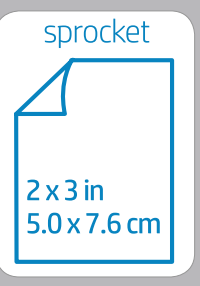

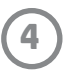

### Advarsel:

- Ikke legg i mer enn én pakke HP Sprocket fotopapir (10 ark pluss Utskriftskvalitet-kortet) i enheten om gangen for å unngå papirstopp eller skriverfeil.
- Bruk kun 2 x 3 tommer (5 x 7,6 cm) HP Sprocket fotopapir sammen med enheten for å unngå papirstopp og funksjonsfeil. Du kan kjøpe mer papir i sprocket-appen ved å trykke på "Kjøp papir" i hovedmenyen.
- Hvis det blir papirstopp, må du ikke dra i papiret. I stedet må du slå enheten av og på igjen for å mate ut papiret automatisk.
- Ikke dra papiret ut av enheten under utskrift.
- Hvis det kommer søl eller fukt på et bilde, må du tørke det av så snart som mulig for å forhindre fargeskade.
- Hold fotopapir rent og uten bøyninger eller skade for best utskriftskvalitet.

### Lade batteriet og slå enheten på/av

- 1. Når du vil lade enheten, setter du inn mikro-USB-ladekabelen i HP Sprocket 200.
- 2. Koble mikro-USB-kabelen til en strømkilde.
- 3. Når den er koblet til, aktiveres LED-lampen for lading for å indikere at enheten lades. Se "LED-indikatorlamper: Lade og status" hvis du vil ha mer informasjon.
- 4. Nå du skal lade helt opp, lar du enheten lade til LED-lampen for lading lyser grønt.
- 5. Skru på enheten ved å trykke inn på/av-knappen til LEDindikatorlampe for status lyser og blir hvit (standard) eller får den tilpassede fargen. Skriveren kan også skrus på ved å koble USB-kabelen til strøm.
- 6. Slå av enheten ved å trykke på på/av-knappen til LEDlampen for status slutter å lyse.
  - Fortsatt bruk under lading vil redusere ladehastigheten.
  - Koble mikro-USB-kabelen til en strømkilde som kan levere 5 V DC/1A.

#### Pare en mobilenhet og HP Sprocket 200

Du parer lett og raskt HP Sprocket 200 ved bruk av installasjonsinstruksjonene i appen. Første gang du starter sprocket-appen, velger du "Oppsett". **Instruksjonene i appen hjelper deg enkelt med å pare mobilenheten din med appen**. Du kan også når som helst finne installasjonsinstruksjonene fra Hjelp og Hvordan gjør jeg-menyen. Når du er tilkoblet, vil en grønn prikk vises ved siden av "sprocket" i hovedmenyen.

Du kan også pare i operativsystemets meny, for sikkerhets skyld.

#### For Android™

- 1. Trykk og hold inne på/av-knappen til LED-lampen for status blir hvit når den er på.
- 2. Sørg for at Bluetooth er slått på for mobilenheten eller nettbrettet, og åpne deretter sprocket-appen. Velg hovedmenyen i øvre, venstre hjørne.
- 3. Trykk på **sprocket** og så **Skrivere** for å pare skriveren med mobilenheten eller nettbrettet. En popup-melding tar deg videre til **Innstillinger** i Android<sup>™</sup> for å pare skriveren. Velg skriveren fra listen over tilgjengelige enheter.

#### For iPhone®

- 1. Trykk og hold nede på/av-knappen i tre sekunder for å slå på skriveren. LED-indikatorlampen for status blir hvit når den er på.

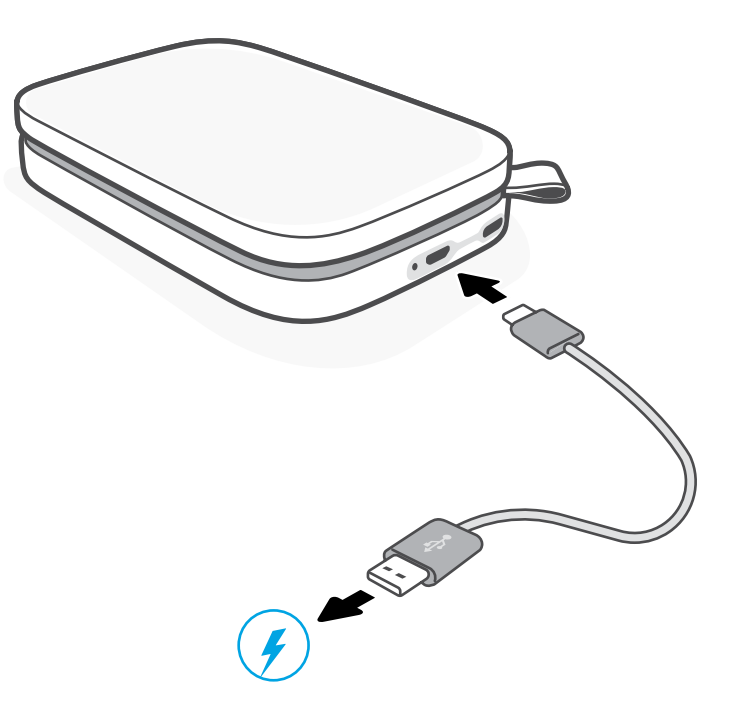

- 2. Apne Innstillinger i iPhone<sup>®</sup> og velg **Bluetooth**. Slå på Bluetooth og velg deretter skriveren fra de oppførte enhetene.
- 3. Deretter starter du sprocket-appen.
  - En påminnelsesmelding vises hvis du prøver å skrive ut et bilde mens enheten ikke er sammenkoblet med skriveren.
  - Hvis du ikke får opprettet sammenkoblingen mellom den mobile enheten og skriveren, kan du prøve å tilbakestille skriveren.

## Sjekk **brukerveiledningen for HP sprocket-appen** for å lære mer om hvordan du bruker sprocket-appen og alle de artige funksjonene som er tilgjengelig for skriveren din!

5

## Feilsøking og vanlige spørsmål

#### Hva om enheten ikke skriver ut?

- Slå på skriveren. Som standard er enheten angitt til å gå i hvilemodus etter fem minutter (standard) og å skru seg av etter to timer. Du kan justere tidsvinduene for hvilemodus og auto-av i HP sprocket-appen på mobilenheten din. Trykk på —, trykk så på sprocket og juster deretter til ønsket tidsvindu.
- Lad skriveren. Hvis LED-lampen for lading blinker rødt, må du lade skriveren din.
- Kontroller at Bluetooth er aktivert og sammenkoblet med skriveren. Hvis skriveren allerede er paret med den mobile enheten, kan det hjelpe å slå Bluetooth av og på igjen.
- Kontroller at enheten har papir i innskuffen. Legg inn ti ark med HP Sprocket fotopapir sammen med det fargede HP Utskriftskvalitet-kortet (tidligere HP ZINK™ Smartsheet).
- Flytt skriveren og den mobile enheten nærmere hverandre. Bluetooth-signaler kan bli svakere ved større avstander.
- Oppdater skriverens fastvare. Påse at den mobile enheten er tilkoblet Internett, og åpne deretter HP sprocket-appen. Hvis en fastvareoppdatering er tilgjengelig, vises et skjermbilde for fastvareoppdatering. Følg anvisningene på skjermen for å fullføre oppdateringen. Skriveren må være ladet opp til 25 % eller mer før en fastvareoppdatering.
- **Tilbakestill skriveren.** Du finner den runde tilbakestillingsknappen under papirdekselet på skriveren. Trykk på den til skriveren skrur seg av. Skriveren starter på nytt automatisk. Hvis LED-lampen for status lyser rødt, må du tilbakestille skriveren.

### Hva kan jeg gjøre for å forbedre utskriftskvaliteten?

Bruk disse anbefalingene og sprocket-appens redigeringsfunksjoner for å forbedre utskriftskvaliteten.

- Bruk ekte HP Sprocket fotopapir. ZINK<sup>™</sup> lager tilpasset fotopapir for en rekke skrivere. HP anbefaler bruk av HP Sprocket fotopapir for å få best mulig resultat. For å kjøpe ekte HP Sprocket fotopapir, gå til <u>hpsprocket.com/start</u>. Du kan også kjøpe ekte HP Sprocket fotopapir fra andre forhandlere.
- Legg alltid i det blå HP Utskriftskvalitet-kortet (tidligere ZINK<sup>™</sup> Smartsheet) fra den samme pakken med fotopapir som for øyeblikket ligger i skriveren. Legg det blå kortet i papirskuffen med strekkoden vendt nedover, og legg fotopapiret med HP-logoene vendt nedover. Hvert blått kort er spesifikt kalibrert for å forbedre beste utskriftskvalitet for den spesifikke pakken med fotopapir (10 ark). Bruk av et blått kort fra en annen pakke med papir, gir kanskje ikke ideelle resultater.
- La skriveren kjøles ned i noen minutter mellom utskriftsjobber. sprocket-appen varsler deg når skriveren kjøler seg ned, og vil ikke skrive ut neste bilde før den når en kjøligere temperatur.
- **Oppbevar fotopapiret på et kjølig, tørt sted, og unngå at det kommer i berøring med vann.** Hvis du søler vann på et foto, må du tørke det av så fort som mulig for å unngå skader på fotoet.

Oppdater skriverens fastvare.

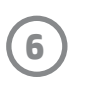

## Sikkerhetsinformasjon

Se det medfølgende arket i produktpakken angående opplysninger om forskrifter og sikkerhet samt følgende erklæringer.

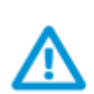

#### Batterisikkerhet

- Ikke demonter produktet eller batteriet eller kortslutt batteriterminalene.
- Unngå kontakt med et batteri som lekker eller er skadet.
- Tilsyn av voksne anbefales når produktet brukes av små barn.
- Ikke demonter, slå, press sammen eller brenn batteriet.
- Ikke bruk skriveren hvis produktbatteriet svulmer opp og fører til produktutvidelse.
- Hold enheten unna høye temperaturer og fuktighet.

## Spesifikasjoner

| Spesifikasjon                 | Beskrivelse                                                                                                    |  |  |
|-------------------------------|----------------------------------------------------------------------------------------------------|--|--|
| Produktnumre                  | 1AS85A; 1AS86A; 1AS87A; 1AS88A; 1AS89A; 1AS90A; 1AS91A                                                                                                    |  |  |
| Mål og vekt                   | <ul> <li>Størrelse: 80 x 117,5 x 25 mm (3,15 x 4,63 x 0,98 tommer)</li> <li>Vekt: 0,172 kg (0,379 pund)</li> </ul>                                                                                                    |  |  |
| Tilkobling                    | Bluetooth 5.0                                                                                                    |  |  |
| Skriveradministrasjon         | HP sprocket-app                                                                                                    |  |  |
| Strømforsyning                | Li-polymer 7,4 V – 2-cellers internt oppladbart batteri<br>850 mAh li-ion-polymer-batteri                                                                                                    |  |  |
| Ladetid                       | 120 minutter                                                                                                    |  |  |
| Strømforbruk                  | 0,9 W (ventemodus)<br>Gjennomsnitt 15,91 W (basert på første utskrift)<br>Maks. 34,49 W ved 25 °C (77 °F)                                                                                                    |  |  |
| Utskriftsteknologi            | Termisk utskrift med en ZINK™ Zero Ink®-skriver<br>• Merk: HP Sprocket bruker ikke blekkpatroner til å skrive ut.                                                                                                    |  |  |
| Støttet papir                 | HP Sprocket fotopapir – 5,0 x 7,6 cm (2 x 3 tommer)                                                                                                    |  |  |
| Utskrift uten kanter          | Ja                                                                                                    |  |  |
| Filtyper som støttes          | .jpeg, .tiff (kun iOS), .gif, .bmp og .png<br>• Merk: Hvis du sender en filtype som ikke støttes, skrives ikke utskriftsjobben ut.                                                                                                    |  |  |
| Papirskuffkapasitet           | Opptil 10 sider med Smartsheet®                                                                                                    |  |  |
| Minne                         | 64 MB                                                                                                    |  |  |
| Utskriftskvalitet             | 313 x 400 punkter per tomme (dpi)                                                                                                    |  |  |
| Mobile tilkoblingsmuligheter  | <ul> <li>Støttet av Android<sup>™</sup>-enheter som kjører OS v4.4 og nyere / iOS 8.0 og nyere</li> <li>Kompatibel med iPhone X, iPhone 8, iPhone 8 Plus, iPhone 7, iPhone 7 Plus, iPhone SE, iPhone 6s, iPhone 6s Plus, iPhone 6, iPhone 6 Plus, iPhone 5s, iPhone 5c, iPhone 5, iPad (6. generasjon), iPad Pro 12,9 tommer (2. generasjon), iPad Pro 10,5 tommer, iPad (5. generasjon), iPad Pro 9,7 tommer, iPad Pro 12,9 tommer (1. generasjon), iPad Air 2, iPad Air, iPad mini 2, iPad mini 3, iPad mini 4, iPad (4. generasjon), iPod touch (6. generasjon)</li> </ul> |  |  |
| Kontrollpanel                 | På/av-knapp; Tilbakestillingsknapp; LED-indikatorlampe for lading og<br>status                                                                                                    |  |  |
| Miljøparametere               | <ul> <li>Luftfuktighet ved drift: 5 til 90 % RF (anbefalt)</li> <li>Luftfuktighet når ikke i drift: 5 til 90 % RF</li> <li>Driftstemperatur: 5° til 40 °C (41° til 104 °F)</li> <li>Anbefalt driftstemperaturområde: 15 til 32 °C (59 til 90 °F)</li> <li>Lagringstemperatur: -30 til 70 °C (-22 til 158 °F)</li> </ul>                                                                                                    |  |  |
| Garanti                       | Ett års begrenset maskinvaregaranti<br>Gå til <u>hpsprocket.com/start</u> for mer informasjon.                                                                                                    |  |  |
| Forskriftsmessig modellnummer | For forskriftsmessige identifikasjonsformål er produktet tildelt et<br>forskriftsmessig modellnummer. Det forskriftsmessige modellnummeret<br>må ikke forveksles med markedsføringsnavn eller produktnumre.<br>Produktets modellnummer er: VCVRA-1801.                                                                                                    |  |  |

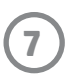

## Teknisk informasjon

#### Resirkuleringsordning

HP tilbyr stadig flere retur- og resirkuleringsordninger i mange land/regioner og samarbeider med noen av de største resirkuleringssenterne for elektronikkprodukter over hele verden. HP sparer på ressursene ved å videreselge noen av sine mest populære produkter. Hvis du ønsker mer informasjon om resirkulering av HP-produkter, kan du besøke: www.hp.com/recycle.

Utformet for iPhone X, iPhone 8, iPhone 8 Plus, iPhone 7, iPhone 7 Plus, iPhone SE, iPhone 6s, iPhone 6s Plus, iPhone 6, iPhone 6 Plus, iPhone 5s, iPhone 5c, iPhone 5, iPad (6. generasjon), iPad Pro 12,9 tommer (2. generasjon), iPad Pro 10,5 tommer, iPad (5. generasjon), iPad Pro 9,7 tommer, iPad Pro 12,9 tommer (1. generasjon), iPad Air 2, iPad Air, iPad mini 2, iPad mini 3, iPad mini 4, iPad (4. generasjon), iPod touch (6. generasjon)

Apple, iPad, iPad Air, iPad Pro, iPod touch, iPad mini og iPhone er varemerker for Apple Inc., registrert i USA og andre land.

App Store er et tjenestemerke som tilhører Apple Inc. Android og Google Play er varemerker som tilhører Google Inc. Google og Google-logoen er registrerte varemerker som tilhører Google Inc.

ZINK Technology™ og ZINK Trademarks™ eies av ZINK Holdings LLC. Brukes under lisens.

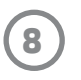

#### #6 Group of products: Thermal printer #6 第六分類: 其他類列印產品

## Thermal receipt printer, Small format photo printer 包含產品類別: 熱感式印表機, 攜帶型相片印表機

| 單元                                                                                                    | 限用物質及其化學符號<br>Restricted substances and chemical symbols |           |           |                            |               |                 |
|----------------------------------------------------------------------------------------------------|----------------------------------------------------------|-----------|-----------|----------------------------|---------------|-----------------|
| unit                                                                                                    | 鉛<br>(Pb)                                                | 汞<br>(Hg) | 鎘<br>(Cd) | 六價鉻<br>(Cr <sup>+6</sup> ) | 多溴聯苯<br>(PBB) | 多溴二苯醚<br>(PBDE) |
| 電路板<br>Circuit board                                                                                                  |                                                          | Ο         | О         | О                          | О             | О               |
| 外殼 Shell                                                                                                    | Ο                                                        | Ο         | О         | О                          | О             | О               |
| 金屬結構件<br>Metal part                                                                                                   | О                                                        | Ο         | О         | О                          | О             | 0               |
| 印字頭<br>Print head                                                                                                    |                                                          | О         | О         | О                          | О             | О               |
| 馬達<br>Motor                                                                                                    |                                                          | О         | О         | О                          | О             | О               |
| 滾輪<br>Paper roller                                                                                                    | О                                                        | Ο         | О         | О                          | О             | О               |
| 備考1. "超出0.1wt%"及"超出0.01wt%"係指限用物質之百分比含量超出百分比含量基準<br>值。<br>備考2. "。"係指該項限用物質之百分比含量未超出百分比含量基準值。<br>備考3. "-"係指該項限用物質為排除項目 |                                                          |           |           |                            |               |                 |

若要存取產品的最新使用指南或手冊,請前往 <u>http://www.hp.com/support</u>。選取**搜尋您的產品**,然後依照畫面上的指示 繼續執行。

To access the latest user guides or manuals for your product, go to <u>http://www.support.hp.com</u>. Select **Find your product**, and then follow the on-screen instructions.

#### 臺灣無線射頻聲明

低功率電波輻射性電機管理辦法

第十二條

經型式認證合格之低功率射頻電機,非經許可,公司、商號或使用者均不得擅自變更頻率、加大功率或變更設 計之特性及功能。

第十四條

低功率射頻電機之使用不得影響飛航安全及干擾合法通信;經發現有干擾現象時,應立即停用,並改善至無干 擾時方得繼續使用。

前項合法通信,指依電信法規定作業之無線電通信。低功率射頻電機須忍受合法通信或工業、科學及醫藥用電 波輻射性電機設備之干擾。

この機器は技術基準適合証明又は工事設計認証を受けた無線設備を搭載しています。

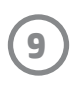